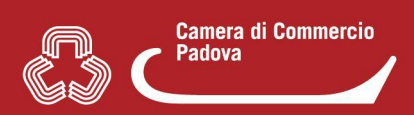

## 1. COME RISPONDERE AD UNA RICHIESTA "INTEGRAZIONE" PERVENUTA DAL SUAP

Verificare se si tratta di una richiesta "integrazione" attraverso l'oggetto della pec di notifica inoltrata dal sistema al domicilio elettronico indicato nella compilazione della pratica (1) o direttamente in Mypage nella sezione "Iter della pratica (Eventi)". (2)

(1)

Sportello Unico per le Attivita' Produttive (a Comunicazione pratica SUAP (art. 6 allegato te SUAP del Comune di Identificativo nazionale SUAP:

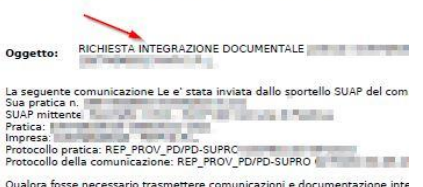

Qualora fosse necessario trasmettere comunicazioni e documentazione inte destinatario della presente di NON rispondere a questa PEC ma di utilizzare Nonte Per le modalità di utilizzo della funzione si rimanda al Manuale Operativo Fu scaricabile dall'applicativo di Front-Office per la compilazione pratche. Si ricorda inoltre che i formati ammessi per gli allegati alle pratiche SUAP sc offi; del 27m. xml. dwf. dwf.pmr. veg. sva.g. zmr. ippi. gipa pratiche Varia di ocumenti che gli utilici SUAP allegano a comunicazioni effetti si al ocumenti trasmessi da imprese, intermediari e den titerzi al SUAP tras

(2)

competente:

21/09/2021

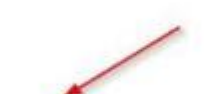

Richiesta integrazione documentale:

ManualeB(

Note: SI RIC

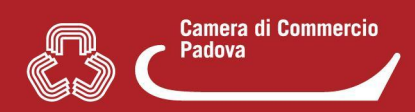

## A questo punto:

- Non rispondere alla pec di notifica ma gestire la risposta al Suap da Mypage
- Individuare la pratica nella lista in Mypage e cliccare con il mouse sulla stessa per entrare. Apparirà la seguente schermata.

|                                                    | JUNIN80A0 1H50 1N-20022020-12                                                                     | Sezioni                                                                                  |
|----------------------------------------------------|---------------------------------------------------------------------------------------------------|------------------------------------------------------------------------------------------|
| Estremi pratica:                                   |                                                                                                   | Estremi pratica                                                                          |
| SPORTELLO:                                         | Suap di ROVIGO in delega alla CCIAA di RO [241]                                                   | > Documenti allegati alla pratica                                                        |
| DGGETTO:                                           | VEVEVE                                                                                            | > Mittente della pratica                                                                 |
| Domicilio<br>Elettron <mark>ico:</mark>            | v@pec.it                                                                                          | S Dad impress inchedente     S Legale rappresentante     S Indirizzo impianto produttivo |
| STATO DELLA PRATICA:                               | ISTRUTTORIA                                                                                       | > Iter della pratica (Eventi)                                                            |
| IPO PROCEDIMENTO:                                  | comunicazione                                                                                     |                                                                                          |
| Rocedimenti<br>Resenti:                            |                                                                                                   |                                                                                          |
| Cessazione esercizio d<br>lella legge regionale 28 | i vicinato (esercizio commerciale fino a 250 mq di superficie di vendita<br>dicembre 2012, n. 50) | a-art 17 INDIETRO                                                                        |

- Cliccando sulle **sezioni cerchiate in verde** si entra <u>nel dettaglio</u> delle varie componenti della pratica (es. **Iter della pratica (Eventi)** per verificare come detto in premessa il tipo di richiesta effettuata dal Suap).
- Cliccare su "Nuova comunicazione" per accedere alla pagina nella quale è possibile rispondere al Suap competente per la pratica alla richiesta integrazione.
- Selezionare "Aggiungi nuova comunicazione"

## **NB:** Nella nuova pagina

|       |                                           |                                        | l Miei Siti 🕶 👘 | _ |
|-------|-------------------------------------------|----------------------------------------|-----------------|---|
| -     |                                           |                                        |                 |   |
| ΛV.   | TIPO INTERVENTO:                          | CESSAZIONE                             |                 |   |
|       | DATA INVIO:                               | 20/2/2020                              |                 |   |
|       | PROTOCOLLO:                               | REP_PROV_R0/R0-SUPRO/0000028/20-2-2020 |                 |   |
|       | Informazioni relativ<br>Tipo di richiesta | e alla comunicazione                   |                 |   |
|       | Comunicazione                             |                                        |                 | ~ |
|       | Seleziona un tipo di rich                 | iesta V                                |                 |   |
|       | Comunicazione                             |                                        |                 |   |
|       | Conformazione di attivit<br>Integrazione  | à                                      |                 |   |
|       | Note di compilazione                      |                                        |                 |   |
| ÷     | Note di compilazione                      |                                        |                 |   |
| Le mi | ie pratiche inviate (MvPage)              |                                        |                 |   |

nella sezione "Informazioni relative alla comunicazione", dal menù a tendina "Seleziona un tipo di richiesta", scegliere INTEGRAZIONE.

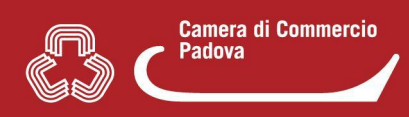

NON selezionare correttamente il tipo di richiesta (ad es. "Comunicazione" in luogo di <u>"Integrazione"</u>) comporta l'impossibilità di eliminare automaticamente lo stato di SOSPENSIONE dalla pratica in istruttoria e quindi un aggravio per il funzionario comunale che dovrà intervenire manualmente per sistemare e permettere la successiva chiusura della pratica.

• Selezionata "Integrazione" nelle sezioni sottostanti è possibile inserire sia delle note scritte sia degli allegati.

|                                                                                                    |                       | l Miei Siti <del>-</del> | 🔛 ANDREA MALANIMA 🗸 |
|----------------------------------------------------------------------------------------------------|-----------------------|--------------------------|---------------------|
| <ul> <li>svg.p7m per planimetrie e altri eleborati grafic</li> <li>jpg.p7m per immagini.</li> <li>Inoltre la dimensione dei file NON dovrà superare i 20</li> </ul> | in formato vettoriale |                          |                     |
| Descrizione del file                                                                                                    |                       |                          |                     |
| File da inviare<br>Sfoglia ManualePraticolava.pdf                                                                                                    |                       | _~ [                     |                     |
|                                                                                                    |                       |                          | SALVA ALLEGATO      |
| mie pratiche inviate (MyPage)                                                                                                    | 4                     |                          | CAZIONE             |

Per gli **allegati** si individua un file da inviare mediante il pulsante "**Sfoglia**", poi si procede al suo caricamento con il pulsante "**Salva Allegato**" e infine al suo invio con il pulsante "**Invia Comunicazione**